Safe Exam Browser – SEB מדריך: התקנת מדריך לסטודנט.ית 13.1.2021 **בתאריך:** בתאריך בידי: דניאל מארי פרחן ושלום דדון

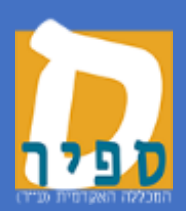

המכללה האקדמית ספיר

במדריך הבא ניתן למצוא הסבר לגבי השלבים השונים בעת ביצוע בוחן בלי-מוד שהוגדר עייי המרצה לעבודה תחת Safe Exam (SEB) Browser).

בלחיצה על בוחן שהוגדר באופן זה, ניתן לראות את האפשרויות הבאות

|              |                                                                                                    |                                                         | 17.12 ון סטאק-סב לקראת         | בוו |
|--------------|----------------------------------------------------------------------------------------------------|---------------------------------------------------------|--------------------------------|-----|
|              | . This quiz has been configured so that students may only a                                                                       | attempt it using the Safe Exam Browser                  |                                |     |
|              | or a manufacture.                                                                                                    |                                                         |                                |     |
|              |                                                                                                    |                                                         | כום ניסיונות המענה הקודמים שלך | סינ |
| עיון בתשובות |                                                                                                    | מצב                                                     | נסיון מענה                     |     |
|              |                                                                                                    | בתהליך                                                  | 1                              |     |
|              | The config key or browser exam keys could not be validated. Please ensure you a<br>Download configuration Launch Safe Exam Browse | re using the Safe Exam Browser with correct configurati | on file                        |     |

יש ללחוץ על Download Safe Exam Browser- במידה ולא התקנת רכיב זה בעבר. לחיצה על כפתור זה תוביל לאתר שממנו ניתן לבצע התקנה של הרכיב, על פי מערכת ההפעלה.

חשוב מאוד להתקין את הגירסא האחרונה המתאימה למערכת ההפעלה שמותקנת במחשב שלך!

במידה ובמחשבך מותקנת הגירסא האחרונה של SEB, עליך ללחוץ על כפתור Launch safe exam browser – לחיצה על כפתור זה תעלה את הבוחן בסביבה מאובטחת.

מרגע זה, הבוחן עולה בסביבה שאינה מאפשרת גישה למערכות שאינן ניתנות לגישה על פי הגדרת המרצה.

במידה והמרצה הגדיר כפתור המאפשר סגירת מערכת SEB לאחר סיום הבוחן, יש להשתמש בכפתור זה לסגירה.

אחרת, יש לכבות ולהדליק את המחשב על מנת לצאת ממערכת זו.